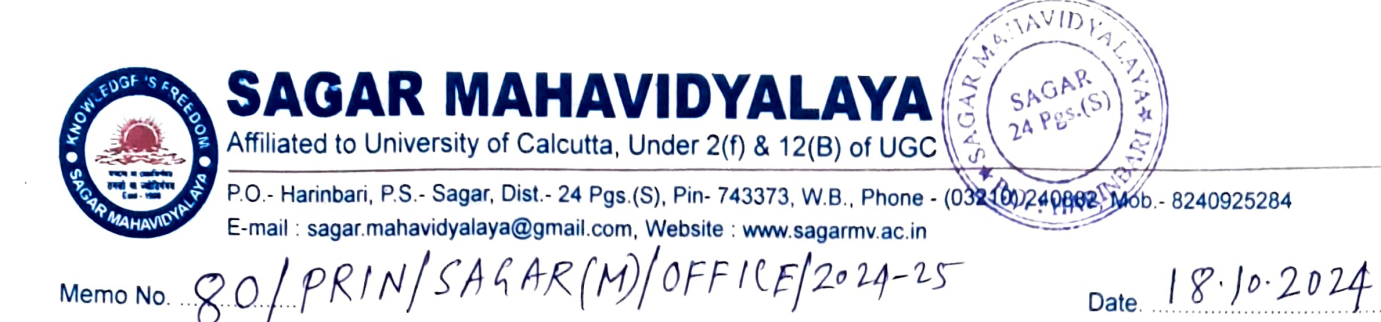

#### **Notice**

Students of B.A./B.Sc. Semester -I Session 2024-25 are hereby informed to create their ABC (Academic Bank of Credits)/APAAR(Automated Permanent Academic Account Registry) ID required to place at the University registration form following the steps enclosed herewith.

Dr. Surajit Bari Principal Sagar Mahavidyalaya

Principal Sagar Mahavidyalaya Hainbari, Sagar, South 24 Pgs., Pin-743373

# **Sagar Mahavidyalaya** Affiliated to the University of Calcutta, NAAC Accredited Harinbari, Sagar Island, South 24 Parganas, PIN-743373

## <u>Steps to Create ABC (Academic Bank of Credits) ID/ APAAR(Automated</u> <u>Permanent Academic Account Registry) ID</u>

- 1. Please check that your own mobile number is linked /registered with your **AADHAAR** No.
- 2. If yes, then go to the website www.digilocker.gov.in
- 3. Click on SIGN UP

| $\leftrightarrow$ $\rightarrow$ G | 😂 digilocker.gov.in                                                           |                      |           |         | ☆ 🎦 😩       |
|-----------------------------------|-------------------------------------------------------------------------------|----------------------|-----------|---------|-------------|
| G www.google.co.i                 | in 🔞 culibrary.ac.in/digita 🧚 Buy hp Intel Core i3 🧚 Desktop Computers 🧚 Comp | outer Printers       |           |         | All Bookmai |
|                                   | Government of India 🗹                                                         | Skip To Main Content | A+ A A-   | ÷ €3    | English –   |
|                                   |                                                                               |                      |           | SIGN IN | SIGN UP     |
|                                   |                                                                               |                      |           |         | BigiLocker  |
|                                   |                                                                               | Торі                 | c: DigiLo | cker    |             |

4. Enter information in the necessary fields-Full Name, Date of Birth, Male/Female/Other, own mobile number( linked with Aadhaar), own email id, 6-digit security pin ( any 6-digit number to be entered by yourself). Please note/write down correctly this 6-dgit number. This 6-digit number is a password for future reference for the sign in purpose in the DigiLocker website. Then submit.

| Skip to Main Content A+                     |
|---------------------------------------------|
|                                             |
|                                             |
| Creating account is fast and easy!          |
| Full Name*                                  |
|                                             |
| Date V Month V Year V                       |
| Male     Female     Other                   |
| Mobile Number*                              |
| Email ID                                    |
| Set 6 digit security PIN*                   |
| Submit                                      |
| l agree to the DigiLocker Terms of Service. |
|                                             |
|                                             |
|                                             |

5. Once you click on submit, one OTP will be received in your mobile to verify mobile number. Then enter OTP

| Government of India <sup>12</sup> | Skip to M                                                     |
|-----------------------------------|---------------------------------------------------------------|
| DigiLocker                        |                                                               |
|                                   |                                                               |
|                                   | Verify Mobile OTP                                             |
|                                   | DigiLocker has sent you an OTP to your mobile<br>(xxxxxx3239) |
|                                   | Enter OTP ø                                                   |
|                                   | Please enter 6 digit OTP to complete verification             |
|                                   | Submit                                                        |
|                                   | Wait for OTP 00:43, do not refresh or close!                  |

6. Thereafter you will be asked to verify your Aadhaar no. as follows. Enter your Aadhaar No. and click on next . You will receive one OTP in your Aadhaar linked mobile. Enter the OTP and click on submit button.

| DigiLocker |                                                                                  |
|------------|----------------------------------------------------------------------------------|
|            | Verify Aadhaar                                                                   |
|            | Verify your Aadhaar to avail the complete feature of<br>your DigiLocker account. |
|            | Enter Aadhaar Number* 🗯 🐲                                                        |
|            | enable authentic document access                                                 |
|            | Next                                                                             |
|            | Skip for now                                                                     |

| <br>- | -       | 1.1                           |       | ., |                 |                                                                                                    | -7                                                                                                    |                                                                                                    |                                                                                                    |                                                      |                      |    |   |
|-------|---------|-------------------------------|-------|----|-----------------|----------------------------------------------------------------------------------------------------|----------------------------------------------------------------------------------------------------|----------------------------------------------------------------------------------------------------|----------------------------------------------------------------------------------------------------|------------------------------------------------------|----------------------|----|---|
|       | Governm | nent of India 🗹               |       |    |                 |                                                                                                    |                                                                                                    |                                                                                                    |                                                                                                    |                                                      | Skip to Main Content | A+ | A |
|       |         | DigiL<br>Document Wallet to I | DCKET |    |                 |                                                                                                    |                                                                                                    |                                                                                                    |                                                                                                    |                                                      |                      |    |   |
|       |         |                               |       |    | V               | erify Aa                                                                                                    | adhaai                                                                                                    | r OTP                                                                                                    |                                                                                                    |                                                      |                      |    |   |
|       |         |                               |       |    | UI<br>en<br>Pie | IDAI has sinding in ****<br>Enter OTP                                                                                      | ent a te<br>****3239(<br>git OTP to c                                                                     | emporary C<br>(valid for 10                                                                                                | )TP to you<br>mins).<br>cation                                                                                         | ur mobile<br>Ø                                       |                      |    |   |
|       |         |                               |       |    | ø               | I hereby st<br>authentica<br>authentica<br>Aadhaar n<br>Aadhaar b<br>OTP I prov<br>for obtaini<br>service to<br>Digilocker | tate that I<br>ating myse<br>ation syste<br>umber an<br>based auth<br>vide for au<br>ing my e-<br>make my | have no obj<br>elf with Aadh<br>em and cons<br>id One Time<br>nentication. I<br>thentication<br>KYC through<br>Aadhaar car | ection in<br>laar based<br>ent to provie<br>Pin (OTP) da<br>understand<br>shall be use<br>Aadhaar e-<br>d available in | ding my<br>sta for<br>that the<br>I only<br>KYC<br>n |                      |    |   |
|       |         |                               |       |    |                 |                                                                                                    |                                                                                                    | Submit                                                                                                    |                                                                                                    |                                                      |                      |    |   |
|       |         |                               |       |    | W               | ait for OTP                                                                                                    | <b>00:55</b> , do                                                                                         | o not refresl                                                                                                    | n or close!                                                                                                    |                                                      |                      |    |   |
|       |         |                               |       |    | _               |                                                                                                    |                                                                                                    |                                                                                                    |                                                                                                    |                                                      |                      |    |   |

7. Thereafter you will be asked to create username as follows . Please see the guideline to create username ( it must start with an alphabet and end with an alphabet or number, it may lowercase alphabet and numbers, it includes special characters: - hyphen, underscore\_, . (dot) and (at sign @), no spaces or other special characters are allowed, two consecutive special characters of the same type are not allowed, user name must be minimum of 4 and maximum of 25 characters long). Enter your username and click on the submit.

| r                                                                           |                                                                                                    | A+ A                                                                                                    |
|-----------------------------------------------------------------------------|----------------------------------------------------------------------------------------------------|----------------------------------------------------------------------------------------------------|
| Welcome,                                                                    | SHANT                                                                                                    | _                                                                                                    |
| DigiLocker 'Is                                                              | Rued Dock Create Username for your account                                                                                                    |                                                                                                    |
| Your Issued                                                                 | ocumen Username                                                                                                    | _                                                                                                    |
| Unique I                                                                    | Aad<br>Aad<br>The username must start with an alphabet.<br>It can contain lowercase alphabets and numbers.<br>It can include special characters: - (hyphen), _ (underscore), . (dot), and @ (a<br>sign).<br>No spaces or other special characters are allowed.<br>Two consecutive special characters of the same type are not allowed.<br>The username must be minimum 4 and maximum 25 characters long. | at                                                                                                    |
| New in DigiL<br>Access UMA<br>Vojar one-stop<br>Government ac<br>Access UMA | Username must end with an alphabet or number.                                                                                                    | Ahmedabad Municipal<br>Corporation<br>Birth Certificates from 1959 one<br>with includen dates upto 2019<br>Available Now |
| COVID-19<br>Vacinati                                                        | n Driving Lignan                                                                                                    | Ration                                                                                                    |
| r<br>                                                                       | A+                                                                                                    | A A- 🌸 🦓 English +                                                                                                    |
| Welcome, SHAN<br>DigiLocker 'Issued Doc                                     | Create Username for your account                                                                                                    |                                                                                                    |
| Your Issued Documen                                                         | Username shantanumaity2006s<br>The username must start with an alphabet.<br>It can contain lowercase alphabets and numbers.                                                                                                    | VIEW ALL (1)                                                                                                    |
| Unique Identification                                                       | It can include special characters: - (hyphen), _ (underscore), . (dot), and @ (at sign).     No spaces or other special characters are allowed.     Two consecutive special characters of the same type are not allowed.     The username must be minimum 4 and maximum 25 characters long.     Username must explain the minimum 4 and maximum 25 characters long.                                      |                                                                                                    |
|                                                                             | SUBMIT<br>Nov                                                                                                    | Ahmedahad Municipal<br>Corporation<br>Tetra Cantorioans non 1990 mainte<br>Tetra Cantorioans dans upor 2019              |
| Document you might                                                          |                                                                                                    | VIEW ALL >                                                                                                    |
| COVID-19<br>Vaccination                                                     | Priving Licence                                                                                                    | tion Card                                                                                                    |

8. If username is accepted by the system, the following type of message will be displayed. Then click ok as follows. Otherwise re-enter different ways till accepted by the system.

| Create Usern | ame for your account                               |                                                                                                    |                                                                                    |
|--------------|----------------------------------------------------|----------------------------------------------------------------------------------------------------|------------------------------------------------------------------------------------|
| Username     | shantanumaity2006s                                 |                                                                                                    |                                                                                    |
|              | Your username will be set to<br>shantanumaity2006s |                                                                                                    |                                                                                    |
|              | SKIP OK                                            |                                                                                                    |                                                                                    |
|              |                                                    |                                                                                                    |                                                                                    |
|              |                                                    | Ahme<br>Corpe<br>Birth C<br>with no                                                                                                    | edabad Municipal<br>bration<br>entificates from 1959 on<br>station dates upto 2019 |
|              |                                                    | Avai                                                                                                    | able Now                                                                           |
|              |                                                    |                                                                                                    |                                                                                    |
|              | Create Usern                                       | Create Username for your account         Username       shantanumaity2006s         Your username will be set to shantanumaity2006s         SKIP       OK | Create Username for your account   Username shantanumaity2006s   SKIP   SKIP       |

9. Due to power or internet failure, if you are logged out at any time, then you need to login again with the following way either through mobile / Aadhar OTP and 6-digit security pin as will be asked by the system and create username.

| Government of India 🗹 | Skip to Main Content A+ A           |
|-----------------------|-------------------------------------|
|                       |                                     |
|                       |                                     |
|                       | Sign In to your account!            |
|                       | Mobile Username Aadhaar             |
|                       | Mobile Number*                      |
|                       | Enter your registered Mobile Number |
|                       | Next                                |
|                       | Do not have an account? Sign Up     |

| Government of India G | Skip to Main Content A+ A       |
|-----------------------|---------------------------------|
|                       |                                 |
|                       | Sign In to your account!        |
|                       | Mobile Username Aadhaar         |
|                       | Aadhaar Number* 🛷               |
|                       | Next                            |
|                       | Do not have an account? Sign Up |

10. Upon successful creation of username, you will be directed to your page. However, if logged out, you need to login again. You will be able to see the page as follows. Your photo will be visible on the right-side corner (top) on the screen. This photo has been populated from your Aadhaar No. by DigiLocker . On the page you will see Welcome, < Your Name>. Then click on search documents.

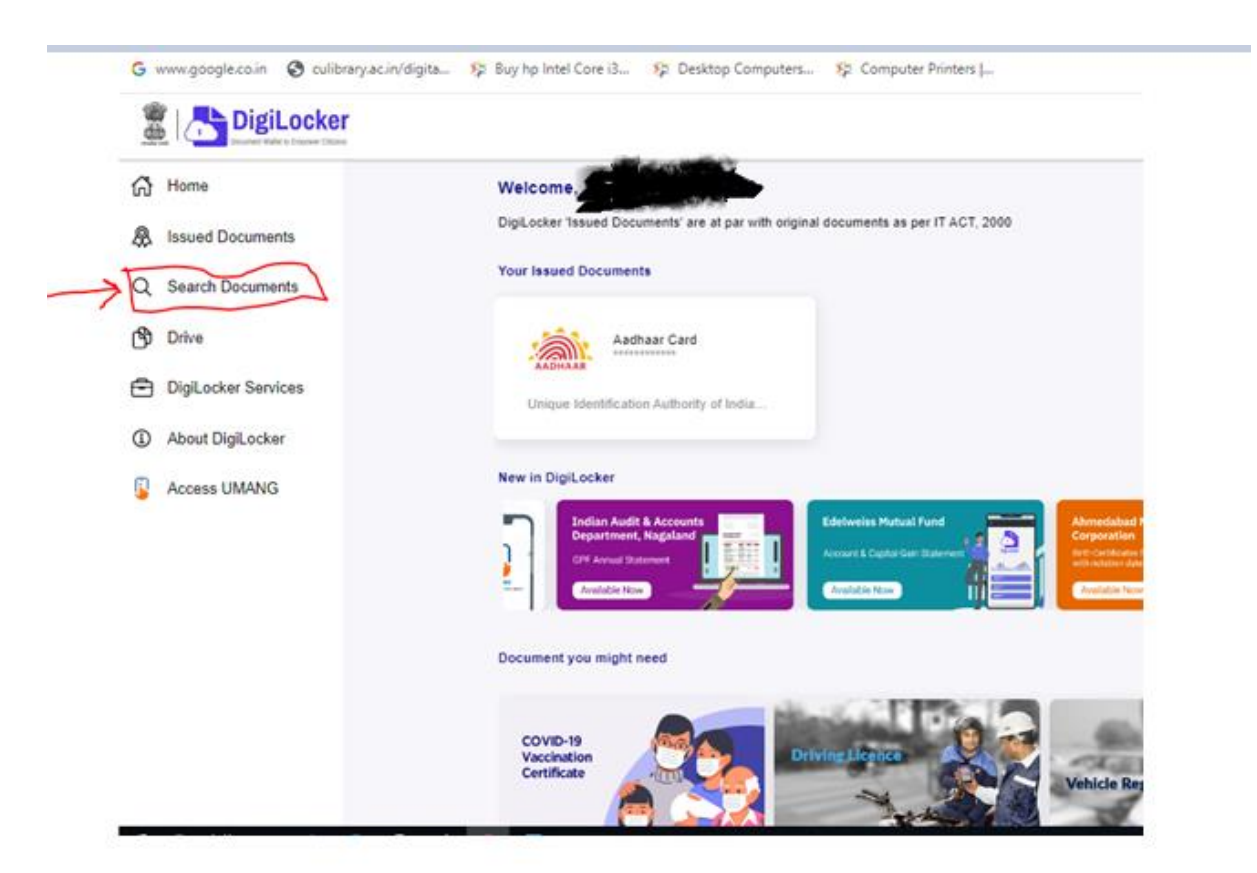

#### 11. Type ABC ID and press enter (from keyboard)

|                     | r 🗛 🗛 🦗 🕅 Er                                                                                           |
|---------------------|----------------------------------------------------------------------------------------------------|
| Home                | Documents                                                                                              |
| Issued Documents    | DigiLocker 'Issued Documents' are at par with original documents as per IT ACT, 2000                   |
| Search Documents    |                                                                                                    |
| Drive               | State Government VIEW ALL (36)                                                                         |
| DigiLocker Services |                                                                                                    |
| About DigiLocker    |                                                                                                    |
| Access UMANG        | Andaman & Nicobar Andhra Pradesh Arunachal Pradesh Assam Bihar Chandigarh Chhattisgarh Dadra and Nagar |
|                     | 4                                                                                                    |
|                     | Education & Learning VIEW ALL (1261)                                                                   |
|                     |                                                                                                    |

12. You will be able to see Academic Bank of Credits as follows. Click on that issuer.

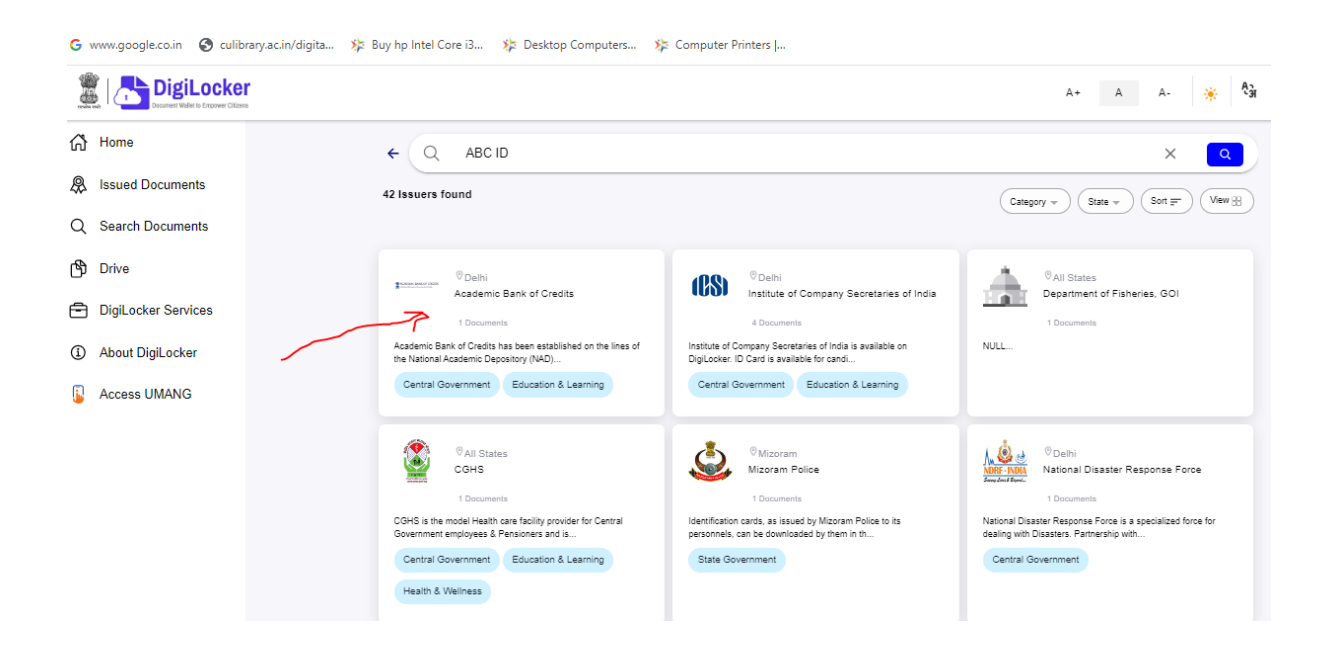

13. Once you will click ( as on step 12), you able to see APAAR ID button as follows. Click on APAAR ID button.

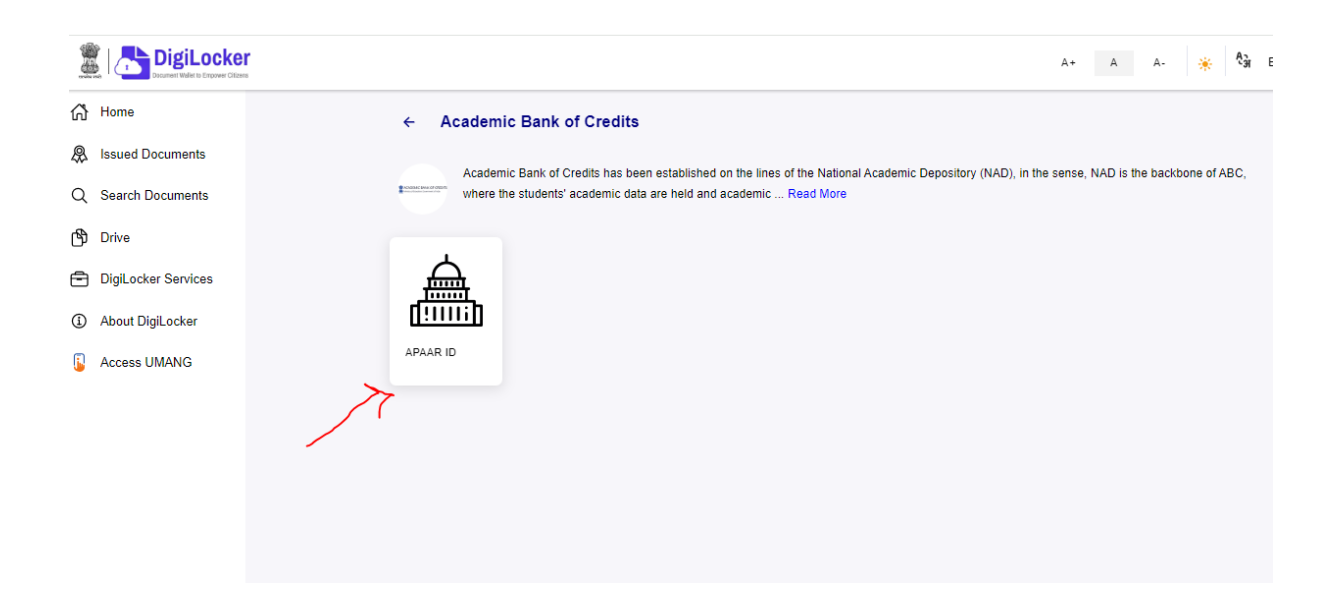

14. Thereafter you will be able to see the following window. Your name, date of birth and gender will be displayed. Here, you need to select and enter the information in the following steps

| DigiLocker         |                                         |                                                                                    | A+ A A- 🌸 💱 Engli                                                                                                    |
|--------------------|-----------------------------------------|------------------------------------------------------------------------------------|----------------------------------------------------------------------------------------------------|
| Home               |                                         |                                                                                    | Academic Bank of Credits has been established                                                                                                    |
| Issued Documents   | Get your document by e                  | intering the required details                                                      | on the lines of the National Academic Depository<br>(NAD), in the sense, NAD is the backbone of<br>ABC, where the students' academic data are held |
| Search Documents   | Name (as per Aachaar)                   |                                                                                    | and academic awards are stored () e. storehouse<br>of academic awards). Despite the fact that ABC                                                  |
| Drive              | Date of Birth                           | *****                                                                              | transfer, the final outgames of ordell redengtion<br>and issuance of certificates, as well as the                                                  |
| DigLocker Services | Oander                                  | Male                                                                               | compliation of award records, are administered by<br>academic institutions via the NAD Ptatform.<br>Hence being the owner of academic avants.      |
| About DigiLocker   | Identity Type                           | Select +                                                                           | Academic Institutions must mandatorily register<br>themselves under ABC via NAD                                                                    |
| Access UMANG       | Identity Value "                        | Enter Identity Value                                                               |                                                                                                    |
|                    |                                         | Ex HETRICK                                                                         |                                                                                                    |
|                    | Admission Year                          | Select =                                                                           |                                                                                                    |
|                    | Larr a student at"                      | Select I am a student at +                                                         |                                                                                                    |
|                    | I provide my cone<br>Issuers for the pu | sent to DigiLocker to share my details with the<br>spose of fetching my documents. |                                                                                                    |
|                    |                                         | Get Docum                                                                          | wet                                                                                                    |

## 15. Identity Type : Select Identity Type as Roll Number, then click on OK.

|                                                                                                    |                                                                                                    |                                                                                |                                                                                                    | A+ A A- 🌸 🖓 Eng                                                                                                    |  |  |  |
|----------------------------------------------------------------------------------------------------|----------------------------------------------------------------------------------------------------|--------------------------------------------------------------------------------|----------------------------------------------------------------------------------------------------|----------------------------------------------------------------------------------------------------|--|--|--|
| <ul> <li>Home</li> <li>♣ Issued Documents</li> </ul>                                                             | Get your document by en                                                                                                    | tering the required details                                                    | Academic Bank of Credits has been established<br>on the lines of the National Academic Depository<br>(NAD), in the sense, NAD is the backbone of<br>ABC, where the students' academic data are held                                                                                                    |                                                                                                    |  |  |  |
| 2 Search Documents Name (as per Aadha                                                                            |                                                                                                    | Identity Type                                                                  |                                                                                                    | and academic awards are stored (i.e. storehouse<br>of academic awards). Despite the fact that ABC<br>enables students to register or commence credit |  |  |  |
| )<br>DigiLocker Services                                                                                         | Date of Birth<br>Gender                                                                                                    | Type to search                                                                 |                                                                                                    | and issuance of certificates, as well as the<br>compilation of award records, are administered by<br>academic institutions via the NAD Platform.     |  |  |  |
| About DigiLocker                                                                                                 | Identity Type                                                                                                    | Registration Number                                                            |                                                                                                    | Hence being the owner of academic awards,<br>Academic Institutions must mandatorily register<br>themselves under ABC via NAD                         |  |  |  |
| Access UMANG                                                                                                    | Identity Value <sup>*</sup>                                                                                                    | Enrolment Number<br>New Admission                                              |                                                                                                    |                                                                                                    |  |  |  |
|                                                                                                    | Admission Year *                                                                                                    | None                                                                           |                                                                                                    |                                                                                                    |  |  |  |
|                                                                                                    | I am a student at*                                                                                                    | Select I am a student at                                                       |                                                                                                    |                                                                                                    |  |  |  |
|                                                                                                    | I provide my conser<br>Issuers for the purp                                                                                                    | nt to DigiLocker to share my details with the<br>ose of fetching my documents. | e 💿                                                                                                    |                                                                                                    |  |  |  |
| DigiLocker                                                                                                    |                                                                                                    |                                                                                | Å+ Å Å-                                                                                                    |                                                                                                    |  |  |  |
| Home<br>Hissued Documents<br>Search Documents<br>Drive<br>DrigLocker Services<br>About DigLocker<br>Access UMANG | Get your document by entering the required details         News iss per Aerbert         News iss per Aerbert         Over of them         Over of them         Over of         News is per Aerbert         News is per Aerbert         News in the News in the News in th |                                                                                | representation<br>Congression<br>State are head<br>withorhouses<br>11 to 11 ABC<br>encourage<br>encourage<br>encourag |                                                                                                    |  |  |  |
|                                                                                                    | Tare a suscent sc Select 1 am a<br>provide my consent to Diglocker to s<br>lissuars for the purpose of fetching my                                                                                                    | e student at +<br>hare my details with the<br>documents.<br>Get Ducement       |                                                                                                    |                                                                                                    |  |  |  |
|                                                                                                    |                                                                                                    |                                                                                |                                                                                                    |                                                                                                    |  |  |  |

16. Then enter identity value as your college roll number. Collect College Roll number from student list against your course against your name. For example, from the list of Political Science College Roll No. of Shantanu Maity is PLSH/24/20. So, student must enter his/her specific college roll no. as identity value.

| Issued Documents     Get your document by entering the registred details     and to get the document by entering the registred details       Issued Documents     Issue to get a failed in the document by entering the registred details     and to get the document by entering the registred details       Drive     Drive     Drive     Drive       Drive     Drive     Drive       Drive     Drive     Drive       Drive     Drive     Drive       About Diglicolar     Mare       About Diglicolar     Interry "trin"       Access UMAND     Interry "trin"       Assess Table"     Solidation of the tentom of the tentom of tentom of the tentom of the tentom of the tentom of the te                                                                                                    |                                      |
|----------------------------------------------------------------------------------------------------|--------------------------------------|
| Search Documents Dhe Des er bin Des er bin D | Indemi: Expository<br>An backbone of |
| Diffe         Des of Brin         Annual State         Description         Description <t< td=""><td>the fact that ABC</td></t<>                                                                                                    | the fact that ABC                    |
| Digitable Services         device         true         and true of a local creation of a local creation of a local c                                                   | credit redengtion<br>is well as the  |
| About DigR.order Access UMAND Access UMAND A | are administered by<br>KAO Platform. |
| Access UMAND                                                                                                    | andutorky register                   |
| Armage Tax*                                                                                                    |                                      |
| Annach Thar' Solid -                                                                                                    |                                      |
| Law a student at                                                                                                    |                                      |
| Dented Family Showing and                                                                                                    |                                      |
| I provide my consent to DigLocker to share my details with the<br>lossens for the purpose of fetching my documents.                                                                                                    |                                      |

### 17. Select Admission Year as 2024 and click on OK.

| G www.google.co.in 🔇 culibrary.ac.in/digita 🌾 | Buy hp Intel Core i3 🛛 🔅 Deskte             | op Computers 🛛 🗱 Computer Printers                                             |                                                                                                    |
|-----------------------------------------------|---------------------------------------------|--------------------------------------------------------------------------------|----------------------------------------------------------------------------------------------------|
|                                               |                                             |                                                                                | A+ A A- 🌞 🖏 Englis                                                                                                    |
| Home                                          | Get your document by en                     | tering the required details                                                    | Academic Bank of Credits has been established<br>on the lines of the National Academic Depository<br>(NAD), in the sense, NAD is the backbone of<br>ABC, where the student's cademic data are held |
| Q Search Documents                            | Name (as per Aadhaar)                       | Admission Year                                                                 | and academic awards are stored (i.e. storehouse<br>of academic awards). Despite the fact that ABC<br>enables students to register commence credit                                                  |
| 🕅 Drive                                       | Date of Birth                               | Type to search                                                                 | transfer, the final outcomes of credit redemption<br>and issuance of certificates, as well as the                                                                                                  |
| DigiLocker Services                           | Gender                                      | 2024                                                                           | compilation of award records, are administered by<br>academic institutions via the NAD Platform.                                                                                                   |
| About DigiLocker                              | Identity Type *                             | 2023                                                                           | Hence being the owner of academic awards,<br>Academic Institutions must mandatorily register<br>themselves under ABC via NAD                                                                       |
| Cccess UMANG                                  | Identity Value *                            | 2022                                                                           |                                                                                                    |
|                                               | Admission Year <sup>*</sup>                 |                                                                                |                                                                                                    |
|                                               | I am a student at                           | Select I am a student at                                                       |                                                                                                    |
|                                               | I provide my conser<br>Issuers for the purp | nt to DigiLocker to share my details with the<br>ose of fetching my documents. |                                                                                                    |
|                                               |                                             | Get Document                                                                   |                                                                                                    |

| } Home             |                        |                                               | Academic Bank of Credits has been established                                                                                                    |
|--------------------|------------------------|-----------------------------------------------|----------------------------------------------------------------------------------------------------|
| Issued Documents   | Get your document by a | intering the required details                 | In the tree of the National Academic Deporting<br>(NAD): In the server, NAD in the backbone of                                                     |
| Search Documents   | Trame (as per Aathaan) |                                               | and academic available academic data are need<br>and academic available. Cespite the fact that ABC                                                 |
| Drive              | Data of Brite          | -                                             | anables students to register or commence cleall<br>transfer. The final outcomes of credit redengtion<br>and issuance of creditions, as well as the |
| DigLocker Services | Owner                  | -                                             | complation of avoid records, are administrated by<br>academic institutions via the NAD Platform.                                                   |
| About EligiLacker  | 1041777 7014           | Rall Number -                                 | Plence barring the conner of academic extends,<br>Academic traditional must mandatority register<br>Bernserves under 280 Va NAD                    |
| Access UMANG       | learning linear        |                                               |                                                                                                    |
|                    |                        | fs summer                                     |                                                                                                    |
|                    | Apriles The            | 2024 -                                        |                                                                                                    |
|                    | CAN A RUDIC BL. 7      | Ealact I am a student at                      |                                                                                                    |
|                    | l provide my cons      | ent to DigRocker to share my details with the |                                                                                                    |

18. Then Select, I am a student at University of Calcutta

|   |                          |                                           |                                                                        |                            |          | A+ A A- 🔆                                                                                                    | <sup>4</sup> जे Engl |
|---|--------------------------|-------------------------------------------|------------------------------------------------------------------------|----------------------------|----------|----------------------------------------------------------------------------------------------------|----------------------|
| ł | Home<br>Issued Documents | Get your document by er                   | ntering the required details                                           |                            |          | Academic Bank of Credits has been established<br>on the lines of the National Academic Depository<br>(NAD), in the sense, NAD is the backbone of                                                        |                      |
|   | Search Documents         | Name (as per Aadhaar)                     | l am a stud                                                            | ent at                     |          | ABC, where the students' academic data are held<br>and academic awards are stored (i.e. storehouse<br>of academic awards). Despite the fact that ABC<br>enables students to register or commence credit |                      |
| ) | Drive                    | Date of Birth                             | Type to search                                                         |                            |          | transfer, the final outcomes of credit redemption<br>and issuance of certificates, as well as the                                                                                                    |                      |
| 9 | DigiLocker Services      | Gender                                    | Board Of Secondary Education, Te                                       | langana State              |          | compilation of award records, are administered by<br>academic institutions via the NAD Platform.                                                                                                    |                      |
| ) | About DigiLocker         | Identity Type                             | Keladi Shivappa Nayaka University<br>Horticultural Sciences, Shivamogg | r of Agricultural and<br>a |          | Hence being the owner of academic awards,<br>Academic Institutions must mandatorily register<br>themselves under ABC via NAD                                                                            |                      |
|   | Access UMANG             | Identity Value *                          | Rajiv Gandhi Proudyogiki Vishwavi<br>1 EME CENTRE                      | idyalaya, Bhopal           |          |                                                                                                    |                      |
|   |                          | Admission Year                            | 816 SHREE VENKATESHWARA H<br>COLLEGE                                   | II TECH POLYTECHNIC        |          |                                                                                                    |                      |
| l |                          | I am a student at '                       | Cancel<br>Select I am a student al                                     | OK<br>T                    |          |                                                                                                    |                      |
|   |                          | I provide my conse<br>Issuers for the pur | ent to DigiLocker to share my deta<br>pose of fetching my documents.   | ils with the               | ۲        |                                                                                                    |                      |
|   |                          |                                           |                                                                        | Get I                      | Document |                                                                                                    |                      |

| Digitocker                                                                                              |                                                                                                    |              | A. A. A                                                                                                    | Ca Engl |
|----------------------------------------------------------------------------------------------------|----------------------------------------------------------------------------------------------------|--------------|----------------------------------------------------------------------------------------------------|---------|
| ome<br>suid Documents<br>suich Docartents<br>rhe<br>IgLocker Services<br>baut EligLocker<br>coass UMAND | Get your document by sensing the required detail         There is a privation         One of the         One of the <t< th=""><th>a student at</th><th>calence. Bank of Orelia kas tem estatubilet<br/>in time of the National Assamula<br/>BD, when the stream, NAD, is the Sockhole of<br/>disclosing automatic in the Sockhole of<br/>all and the stream is a stream is a discharge<br/>all assamulations and the stream is a discharge<br/>and the stream is a stream is a disclosing of<br/>all assame disclosing of under reservice and<br/>disclosing of advances are stream in a disclosing<br/>and bisconic of Assamulations are bisch. Person<br/>all bisconic of Assamulations are bisch. Person<br/>and bisconic of Assamulations are bisch. Person<br/>amplitude at a stream is a disclosing and the<br/>amplitude of assamulation are bisch. Person<br/>increases and the stream and advances assamle<br/>cancelle and the state state has a disclosing and<br/>ammenter under ABC via trace.</th><th></th></t<> | a student at | calence. Bank of Orelia kas tem estatubilet<br>in time of the National Assamula<br>BD, when the stream, NAD, is the Sockhole of<br>disclosing automatic in the Sockhole of<br>all and the stream is a stream is a discharge<br>all assamulations and the stream is a discharge<br>and the stream is a stream is a disclosing of<br>all assame disclosing of under reservice and<br>disclosing of advances are stream in a disclosing<br>and bisconic of Assamulations are bisch. Person<br>all bisconic of Assamulations are bisch. Person<br>and bisconic of Assamulations are bisch. Person<br>amplitude at a stream is a disclosing and the<br>amplitude of assamulation are bisch. Person<br>increases and the stream and advances assamle<br>cancelle and the state state has a disclosing and<br>ammenter under ABC via trace. |         |

| 🗿   📇 DigiLocker                                    |                                                    |                                                                              |              | A+-                                                                                                    | Å.                                                                                       | ٨- 🌸                                                                                                    | දී English - |
|-----------------------------------------------------|----------------------------------------------------|------------------------------------------------------------------------------|--------------|----------------------------------------------------------------------------------------------------|------------------------------------------------------------------------------------------|----------------------------------------------------------------------------------------------------|--------------|
| 유 Home<br>및 Issued Documents<br>Q. Search Documents | Get your document by enten<br>Name (or per Archae) | aring the required details                                                   |              | Academic Bank of Groot the lines of the Nor<br>(NAE), in the sense,<br>ABC, where the succease of a sense,<br>and academic events | odits has be<br>field Aceth<br>NAD is the t<br>mtv" asader<br>care stored<br>Description | en establishet<br>unit: Depositor<br>solitione of<br>nicidada are he<br>() e. storethous<br>fact that add() | 1<br>7<br>10 |
| Derive                                              | Sam of Sets.                                       | -                                                                            |              | enables etudents to n<br>transfer, the final outs<br>and isovance of certin                                                       | egisties of ore<br>conves of ore<br>icones, as w                                         | chimence cred<br>dil rederigilion<br>dil as-the                                                             |              |
| DigLacker Sentces     About DigLocker               | ð en áur                                           | Vaia                                                                         |              | completion of event<br>academic institutions<br>Fience being the own<br>Academic institutions                                     | records, are<br>via the NAG<br>er of eceder<br>must mand                                 | Platform.<br>Platform.<br>wit exertin,<br>atorik register                                                   | by.          |
| Access UMANG                                        | klenity Type                                       | Roll Number -                                                                |              | Themselves under AB                                                                                                    | C via INAD                                                                               |                                                                                                    |              |
|                                                     | Autoropation View                                  | ba HETORY                                                                    |              |                                                                                                    |                                                                                          |                                                                                                    |              |
|                                                     | Tamia student at. 1                                | University of Calcutta -                                                     |              |                                                                                                    |                                                                                          |                                                                                                    |              |
|                                                     | I provide my consent<br>Issuers for the purpo      | t to DigLocker to share my details with the<br>use of fetching my documents. | ©            |                                                                                                    |                                                                                          |                                                                                                    |              |
|                                                     |                                                    |                                                                              | Get Document |                                                                                                    |                                                                                          |                                                                                                    |              |

### 19. Click on get document

| 🖀 📇 DigiLocker                                |                                           |                                                                                  |   | A.                                                                                                    | A                                                      |                                                             | ٠                                                        | 🕯 English |
|-----------------------------------------------|-------------------------------------------|----------------------------------------------------------------------------------|---|----------------------------------------------------------------------------------------------------|--------------------------------------------------------|-------------------------------------------------------------|----------------------------------------------------------|-----------|
| Home     Issued Documents     Sauch Documents | Get your document by en                   | nering the required details                                                      |   | Academic Bank of Cr<br>on the lines of the Na<br>(NAD), in the sense,<br>ABC, where the study<br>and academic avants | edits has<br>forwit Aca<br>NAD-is the<br>ents' acad    | been est<br>dernie Di<br>backbo<br>ernie dat<br>ed (i.e. et | eblished<br>openitory<br>ne of<br>a are heid<br>prehouse |           |
| Drive                                         | Name (as per Andhaar)<br>Date of Brits    |                                                                                  |   | of academic awards)<br>anablas students to r<br>transfer, the final cuts<br>and issuance of celor                    | Despite t<br>agistiler or<br>loomes of o<br>loomes, as | the fact the<br>community<br>redd red<br>redd red           | ut.480<br>ta oradit<br>omption<br>te                     |           |
| DigLocker Services                            | Center                                    | Main                                                                             |   | compliation of award<br>academic institutions                                                                        | via the N                                              | ere admin<br>AD Pratic                                      | interved by<br>m.                                        |           |
| About Digit.ocker                             | identity Type '                           | Roll Number -                                                                    |   | Academic Institutions<br>Renderives under AB                                                                         | er of acad<br>invalination<br>C via NAS                | ndatorily<br>D                                              | ogalar                                                   |           |
| Access UMANG                                  | Identity follow                           |                                                                                  |   |                                                                                                    |                                                        |                                                             |                                                          |           |
|                                               | Adminutor/Tear <sup>1</sup>               | 2024 -                                                                           |   |                                                                                                    |                                                        |                                                             |                                                          |           |
|                                               | Lam a student at"                         | University of Calcutta -                                                         |   |                                                                                                    |                                                        |                                                             |                                                          |           |
|                                               | I provide my conse<br>issuers for the pur | ent to DigiLocker to share my details with the<br>pose of fetching my documents. | ۲ |                                                                                                    |                                                        |                                                             |                                                          |           |

20. Download your ABC ID (APAAR ID) and take a printout. One can also download the ABC ID (APAAR ID) by clicking on the Issued Documents in future by login in to DigiLocker Portal.

| 🕱   📇 Digil                | ker                                                                                                    | A+ A A- 😠 🎭 🖏 Eng                                              |
|----------------------------|----------------------------------------------------------------------------------------------------|----------------------------------------------------------------|
| 유 Home<br>윤 Issued Documen | You have 2 issued Documents<br>DigLadier Tessed Documents' are all per with original documents as per IT ACT, 2003 | 88                                                             |
| Q. Search Documer          | ARAAR ID AA                                                                                                    | externic Bank of Credits<br>s, 18 Col 2024 (5 01:30 IST        |
| 🔊 Drive                    | Andrase Card Un                                                                                                    | Higue Mentification Authority of India (JIDAI) (JICAI) (JICAI) |
| ③ About DigiLocker         | Q Gitt Mare boor                                                                                                   | od Documenta                                                   |
| Access UMANG               |                                                                                                    |                                                                |
|                            |                                                                                                    |                                                                |
|                            |                                                                                                    |                                                                |
|                            |                                                                                                    |                                                                |

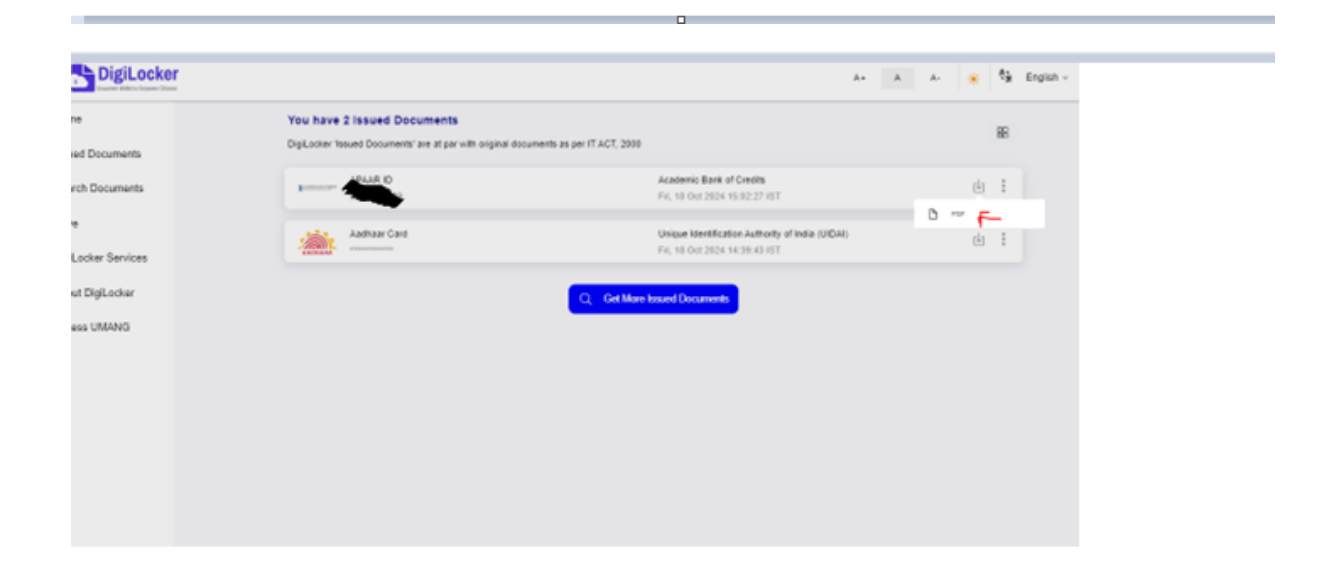

21. Sample ABC ID (APAAR ID) Card looks like as follows. In your card, you will be able to see your name, DOB, Gender, APAAR ID (ABC ID), QR Code and Your Photo.

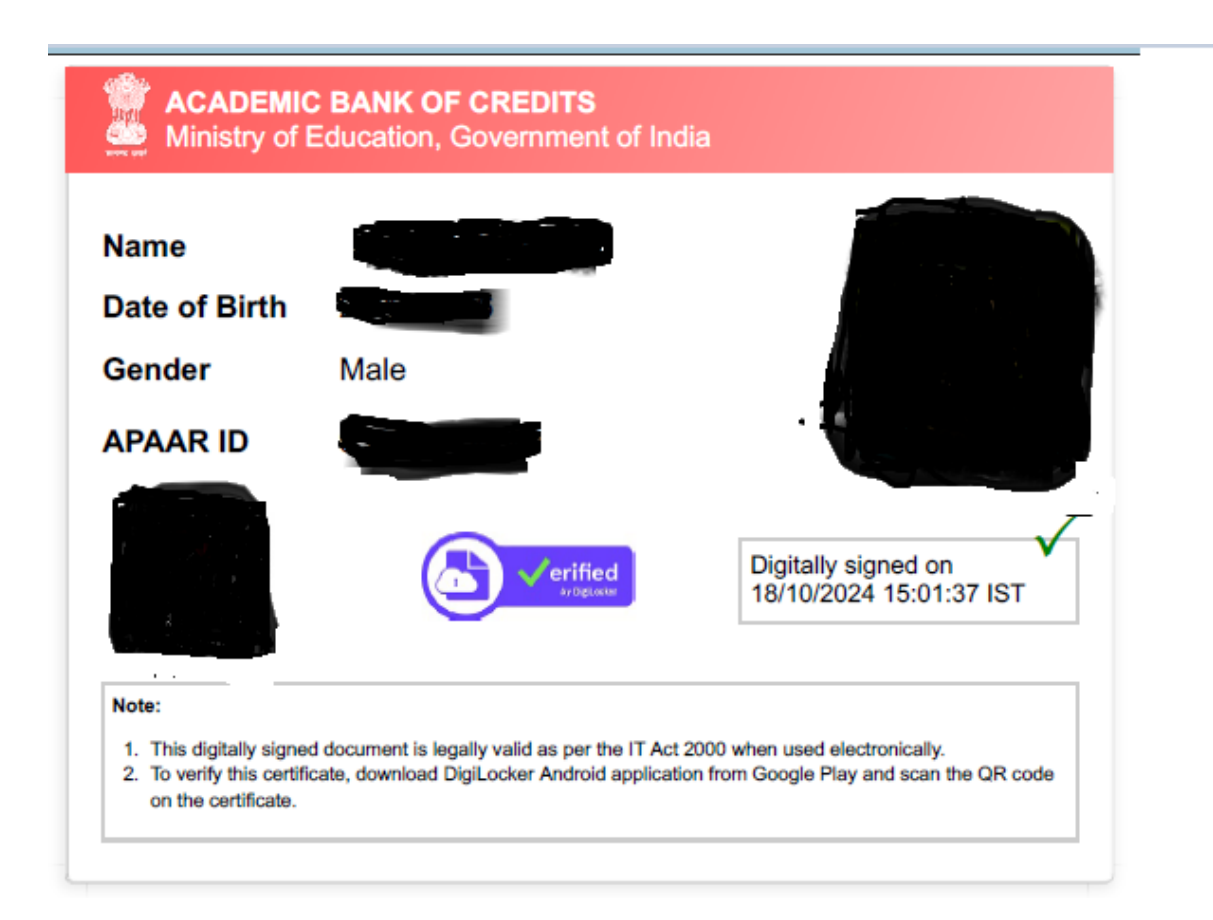